## SalsaJ (Such a Lovely Software for Astronomy) Tips for Installation for Windows

# EU-HOU

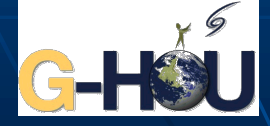

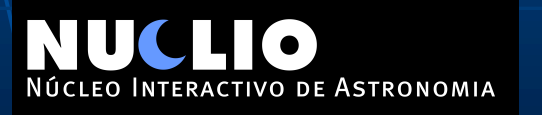

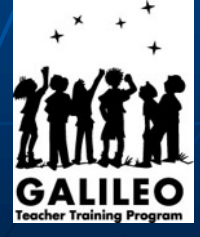

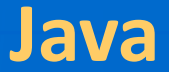

#### Before installing Salsa J you have to make sure that you have Java installed

#### Windows

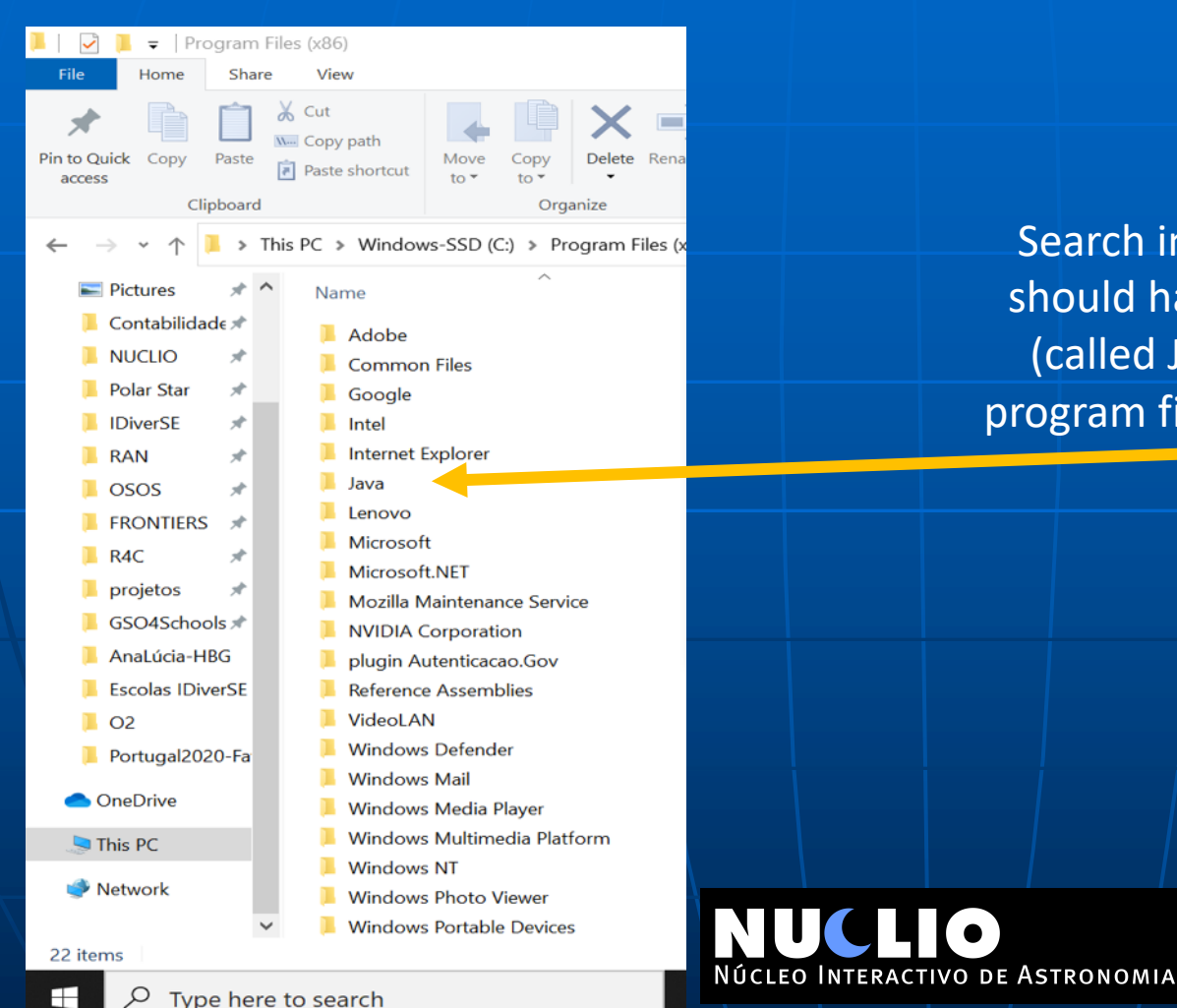

Search in the program files folder. You should have a folder like this one there (called Java). There are two different program files. It is usually in the Program Files (x86)

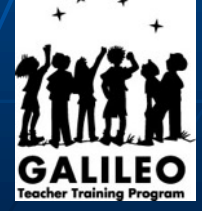

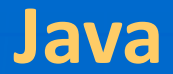

#### If you don't have Java take the following steps

#### • Go to https://www.java.com/, download and install the program

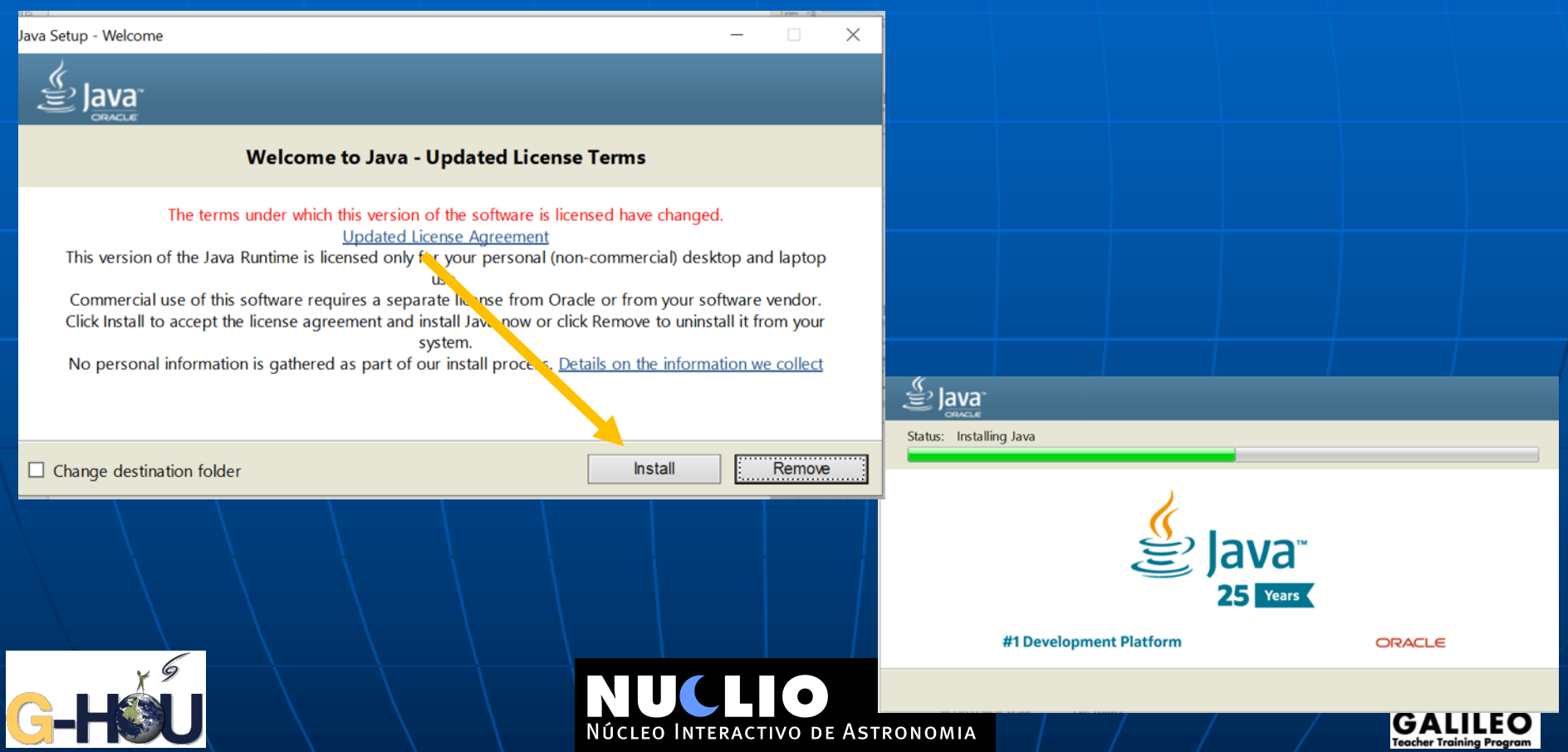

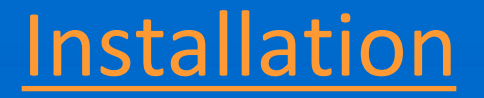

#### Open the webpage <u>http://www.euhou.net/</u> and click on software and choose dowload in the menu

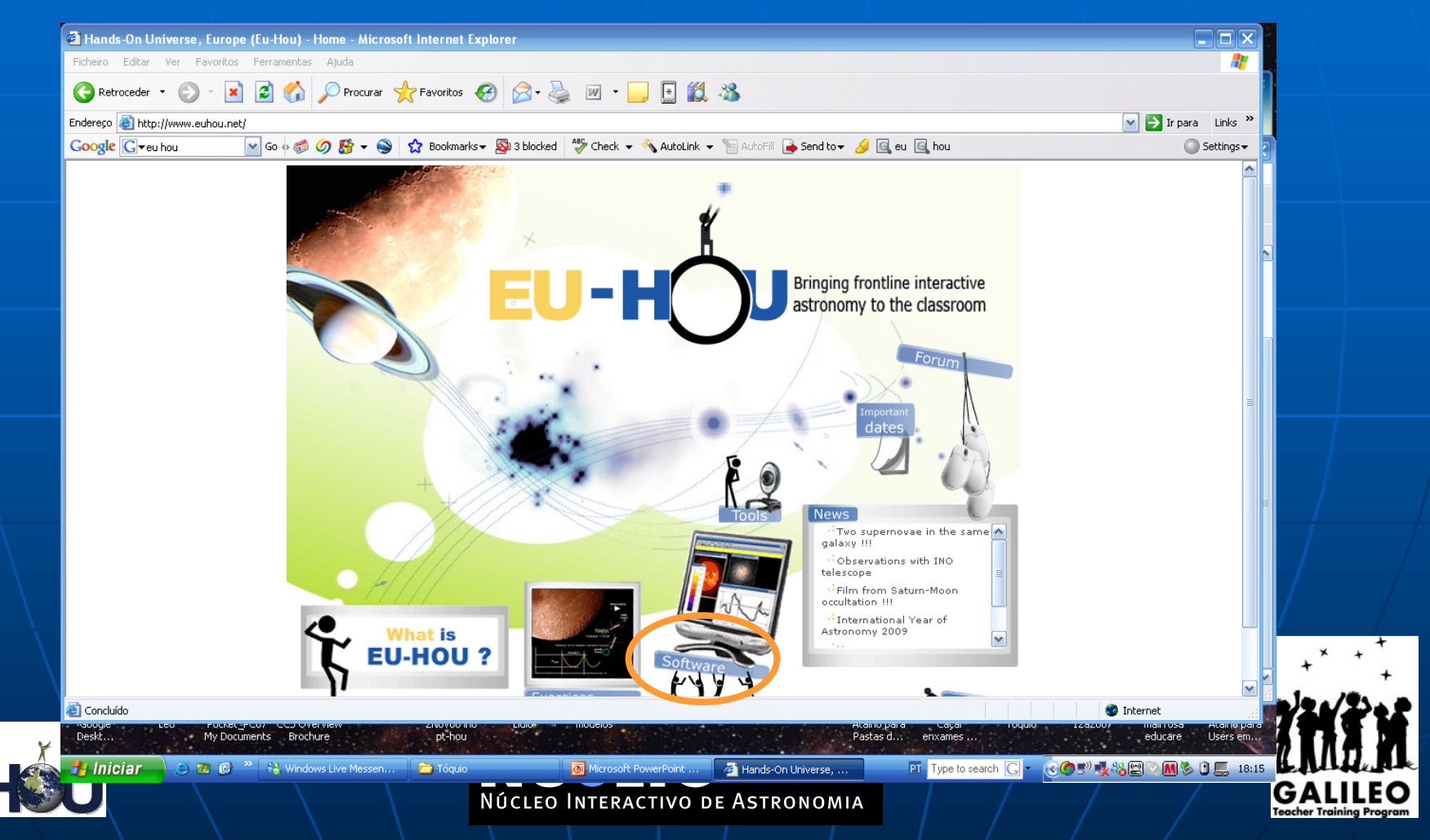

## **Installation**

You will need to start with the basic version of the software.

You can choose with or without images associated.

Choose the one adequate to your operating

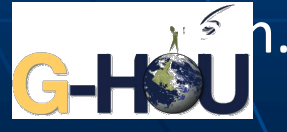

| bome<br>J-HOU SRT Network<br>hat Is EU-HOU?<br>kercises<br>alsaJ software<br>Download<br>Manual SalsaJ 1.4<br>Experimental SalsaJ<br>Manual<br>kercebook<br>wws<br>ther live observations                                                                                                    | > Downloz |
|----------------------------------------------------------------------------------------------------|-----------|
| Dome   J-HOU SRT Network   hat is EU-HOU?   tercises   Download   Manual SalsaJ 2   Manual SalsaJ 1.4   Experimental SalsaJ   Experimental SalsaJ   Manual   tercises   Manual   tercises   Download   Manual SalsaJ 1.4   Experimental SalsaJ   Experimental SalsaJ   Manual   tercises   tercises   Experimental SalsaJ   Manual   tercises   Manual   tercises   This version opens .fz compressed fits files (fixed by Mark Bowman at LCO).                                                                                                    | ę         |
| D-HOU SRT Network   hat is EU-HOU?   rercises   Download   Manual SalsaJ 2   Manual SalsaJ 1.4   Experimental SalsaJ   Experimental SalsaJ   Manual   rercises   Manual   SalsaJ 1.4   Experimental SalsaJ   refue observations                                                                                                    | 4         |
| Download   Manual SaisaJ 2   Manual SaisaJ 1.4   Experimental SaisaJ   Experimental SaisaJ   Manual   this version opens .fz compressed fits files (fixed by Mark Bowman at LCO).                                                                                                    | ę         |
| back between   back between   bownload   Manual Salsal 2.   Manual Salsal 1.4   Experimental Salsal   Experimental Salsal   manual control in the second second                                                                                 |           |
| IsaJ software     Download       Download     Image: Software state state s |           |
| Download     Manual SalsaJ 2       Manual SalsaJ 1.4     February 2018. Corrected version; SalsaJ.jar.zip       Experimental SalsaJ<br>Manual     This version opens .fz compressed fits files (fixed by Mark Bowman at LCO).       rebook     ws       her live observations     February 2018. Corrected version; SalsaJ.jar.zip                                                                                                    |           |
| Manual SalsaJ 2<br>Manual SalsaJ 1.4<br>Experimental SalsaJ<br>Manual<br>ebook<br>vs<br>ter live observations                                                                                                    |           |
| Manual Salsab 2     Manual Salsab 2       Manual Salsab 1.4     February 2018. Corrected version; Salsab.jar.zip       Experimental Salsab     This version opens .fz compressed fits files (fixed by Mark Bowman at LCO).       Cebook     manual       ws     Her live observations                                                                                                    |           |
| Experimental Salsa)     February 2018. Corrected version; Salsal.jar.zip       This version opens .fz compressed fits files (fixed by Mark Bowman at LCO).       version       relive observations                                                                                                    |           |
| This version opens .fz compressed fits files (fixed by Mark Bowman at LCO).<br>This version opens .fz compressed fits files (fixed by Mark Bowman at LCO).<br>This version opens .fz compressed fits files (fixed by Mark Bowman at LCO).                                                                                                    |           |
| cebook<br>ws<br>her live observations                                                                                                    |           |
| ws<br>her live observations                                                                                                    |           |
| her live observations                                                                                                    |           |
|                                                                                                    |           |
| aining sessions                                                                                                    |           |
| dio Exhibit                                                                                                    |           |
| Rom                                                                                                    |           |
| Wish or                                                                                                    |           |
|                                                                                                    |           |
| Version with macros but no associated images                                                                                                    |           |
| er Name • Windows (all version): SALSAJ 2.3                                                                                                    |           |
| • Linux (all version): SALSAJ 2.3     • Mac OS X (all version): SALSAJ 2.3                                                                                                    |           |
| ssword Version with macros and associated images                                                                                                    |           |
| Windows (all version): SALSAJ 2.3                                                                                                    |           |
| Linux (all version): SALSAJ 2.3                                                                                                    |           |
| • Mac OS X (all version): SALSAJ 2.5                                                                                                    |           |
| rgot your password?<br>rgot your username?<br>Plugins:                                                                                                    |           |
| Stackreg and TurboReg                                                                                                    |           |
| Download from this link                                                                                                    |           |
| Change the extension of the filename, zin into, jar and put it in the plugin directory                                                                                                    |           |
| change the extension of the menance .zip into .jar and put it in the plugin directory.                                                                                                    |           |

NUCLIO Núcleo Interactivo de Astronomia

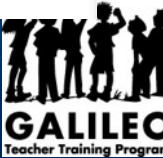

## **First part of installation**

Núcleo Interactivo de Astronomia

#### Install the file you have downloaded in your computer

|   | 🖞 EUHOU - S                              | SalsaJ Setup: In                                                 | stallation Folder                           | _                                      |                                         |         |                     |                       |                |
|---|------------------------------------------|------------------------------------------------------------------|---------------------------------------------|----------------------------------------|-----------------------------------------|---------|---------------------|-----------------------|----------------|
|   | Destination                              | will install EUHO<br>ent folder, dick E<br>stallation.<br>Folder | U - SalsaJ in the fo<br>Browse and select a | llowing folder. T<br>another folder. ( | 'o install in a<br>Click Install to sta | rt      | This w<br>in yo     | vill auto<br>our desk | matic<br>ctop. |
|   | C:\Progra                                | m Files (x86)\Sa                                                 | lsa]                                        |                                        | Browse                                  |         |                     | not be                | opei           |
|   | Space require<br>Space availab<br>Cancel | d: 12.2MB<br>le: 815.5GB                                         | itall System v2.46                          |                                        | Install                                 | j li li | Faturas<br>EDDINGTO | Microsoft<br>Edge     | AMU-Pri        |
|   |                                          |                                                                  |                                             |                                        |                                         |         | Adobe<br>Acrobat    | Skype-8.62.           | Salsa          |
|   |                                          |                                                                  |                                             |                                        |                                         |         | PDF                 | S                     | PDF            |
|   |                                          |                                                                  |                                             |                                        |                                         |         | fatura-oste         | Skype                 | fatura_v       |
| Ľ |                                          |                                                                  |                                             |                                        |                                         |         | 10                  |                       |                |

cally create an icon But will probably rational yet

scil...

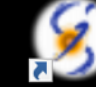

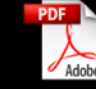

aci..

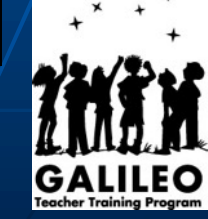

Go back to Salsa J download page. But this time download the new version of SalsaJ.jar

This will bring a zipped file (SalsaJ.jar.zip) that you will have to unzip (decompress) in order to extract

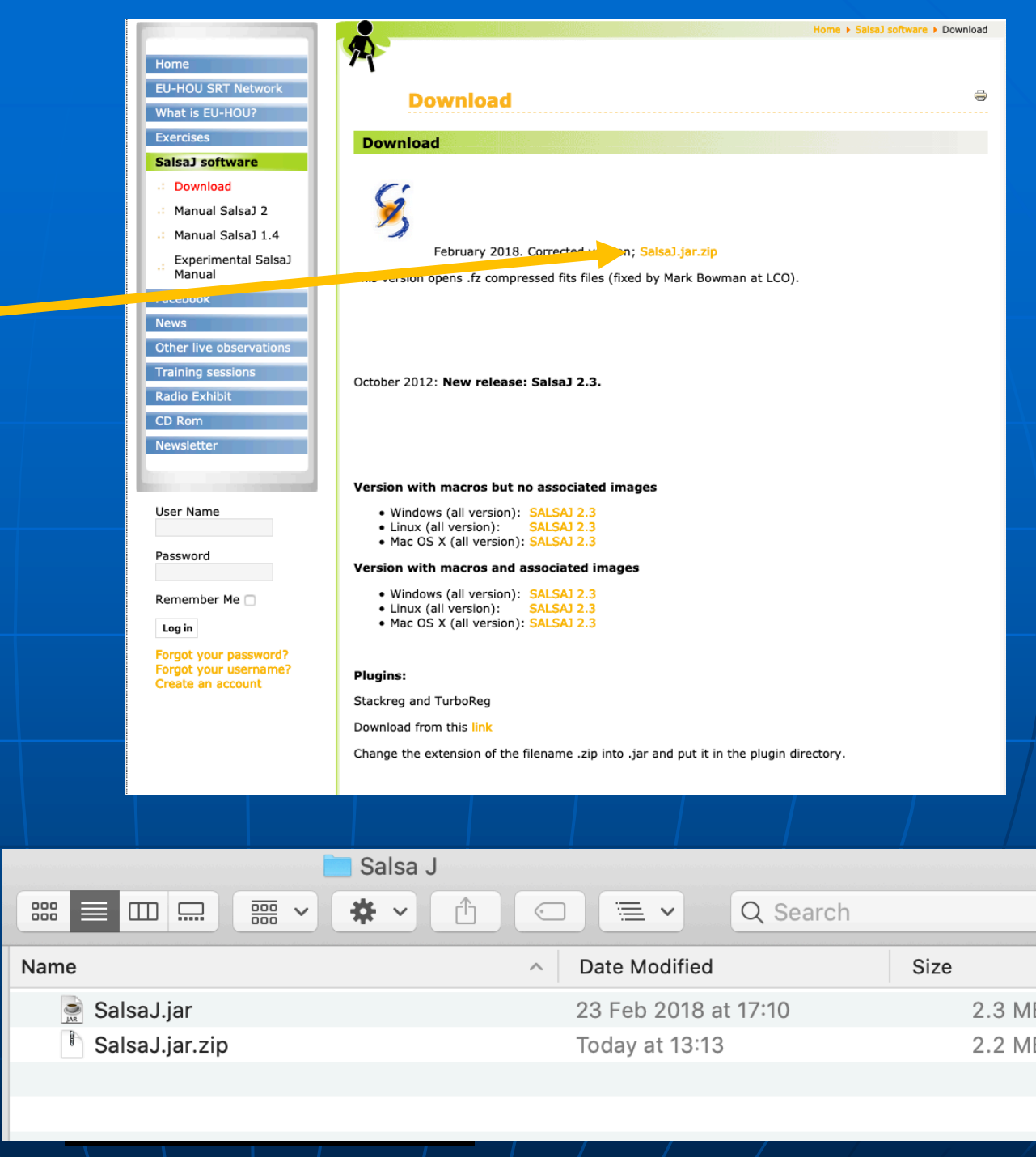

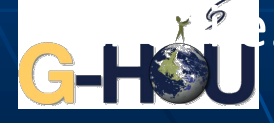

Find the place where Salsa J is installed (Program Files (x86) and open the folder where Salsa J is.

|                  | Manag               | je      | Windows-SS  | D (C:) |               |                      |          |       |                           | -      |                                |
|------------------|---------------------|---------|-------------|--------|---------------|----------------------|----------|-------|---------------------------|--------|--------------------------------|
| View             | Drive To            | ols     |             |        |               |                      |          |       |                           |        |                                |
| Cut<br>Copy path | n Me                | ove     | Copy<br>to* | Rename | New<br>folder | ¶¶.•<br>[].•         | Properti | es 10 | Open 👻<br>Edit<br>History | Selec  | t all<br>t none<br>t selectior |
|                  |                     |         | Organize    |        | N             | 2W                   |          | Open  |                           | Se     | lect                           |
| his PC > W       | indows-S            | SD (C:) | >           |        |               | ~                    | U        | Q     | Search                    | Window | s-SSD (C                       |
| Name             |                     |         | ^           |        |               | Date m               | odified  |       | Туре                      | •      |                                |
| Driv             | /ers                |         |             |        |               | 09/06/               | 2019 13  | :44   | File                      | folder |                                |
| Perf             | fLogs               |         |             |        |               | 23/06/               | 2020 02  | :42   | File                      | folder |                                |
| Pro              | gram Files          | 5       |             |        |               | 23/06/               | 2020 02  | :45   | File                      | folder |                                |
| 📜 Pro            | Program Files (x86) |         |             |        |               | 18/07/2020 11:36 F   |          |       |                           | folder |                                |
| 📕 Use            | Users               |         |             |        |               | 22/06/2020 17:46 Fil |          |       | File                      | folder |                                |
| 📜 Win            | ndows               |         |             |        |               | 15/07/               | 2020 12  | :20   | File                      | folder |                                |

#### You should see something like this

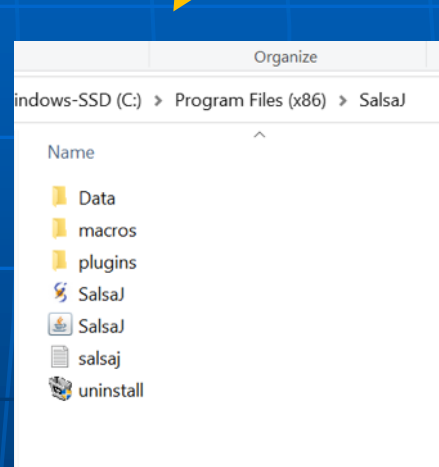

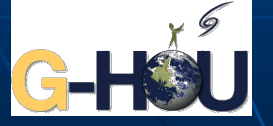

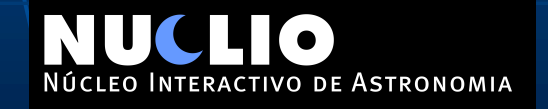

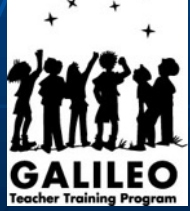

|                 | 🔁 Salsa J                         |          |  |  |  |  |
|-----------------|-----------------------------------|----------|--|--|--|--|
|                 |                                   | Search   |  |  |  |  |
| Name            | <ul> <li>Date Modified</li> </ul> | Size     |  |  |  |  |
| 📄 SalsaJ.jar    | 23 Feb 2018 at 17:1               | 0 2.3 MB |  |  |  |  |
| 💾 SusaJ.jar.zip | Today at 13:13                    | 2.2 MB   |  |  |  |  |
|                 |                                   |          |  |  |  |  |
|                 |                                   |          |  |  |  |  |

AIA

| •••              | 🔲 Salsa                               |                                   |          |
|------------------|---------------------------------------|-----------------------------------|----------|
| < >              |                                       | 🗋 🖸 🗮 🖌 🔍 Q Search                |          |
|                  | Name                                  | <ul> <li>Date Modified</li> </ul> | Size     |
| Training Program | 🕨 🚞 Data                              | 10 Jan 2013 at 19:47              |          |
| 🚞 Portugal       | macros                                | • 10 Jan 2013 at 19:47            |          |
| Scrible          | 🕨 🚞 plugins                           | 10 Jan 2013 at 19:47              |          |
| Ö Todav          | Salsaj                                | • 10 Jan 2013 at 19:47            | 61 bytes |
| Week             | SalsaJ.jar                            | • 10 Jan 2013 at 19:47            | 4.1 MB   |
| Serveek          |                                       |                                   |          |
| 🔲 gif            |                                       |                                   |          |
| 🛅 fotos          |                                       |                                   |          |
| 🛄 Desktop        |                                       |                                   |          |
| 🖺 Documents      |                                       |                                   |          |
| 🕑 Downloads      |                                       |                                   |          |
| 🙏 Applications   |                                       |                                   |          |
| 🔥 Google Drive   |                                       |                                   |          |
| 🛅 Rosa           | 📓 Macintosh HD > 🙍 Users > 🏠 rosa > 📄 | Desktop > 🚞 SalsaJ                |          |
| _                | 5 items 102 38 GB av                  | ailable                           | NO       |

Now copy the new SalsaJ.jar that you have unzipped (uncompressed) and replace the one existing in the folder

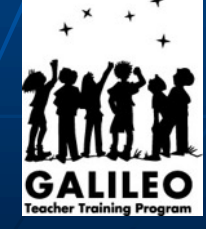

If you now click in the SalsaJ.jar file (you might not be able to see the extension, it depends on how your computer is set). The icon you should click on is this

one

#### And a bar like this one should appear

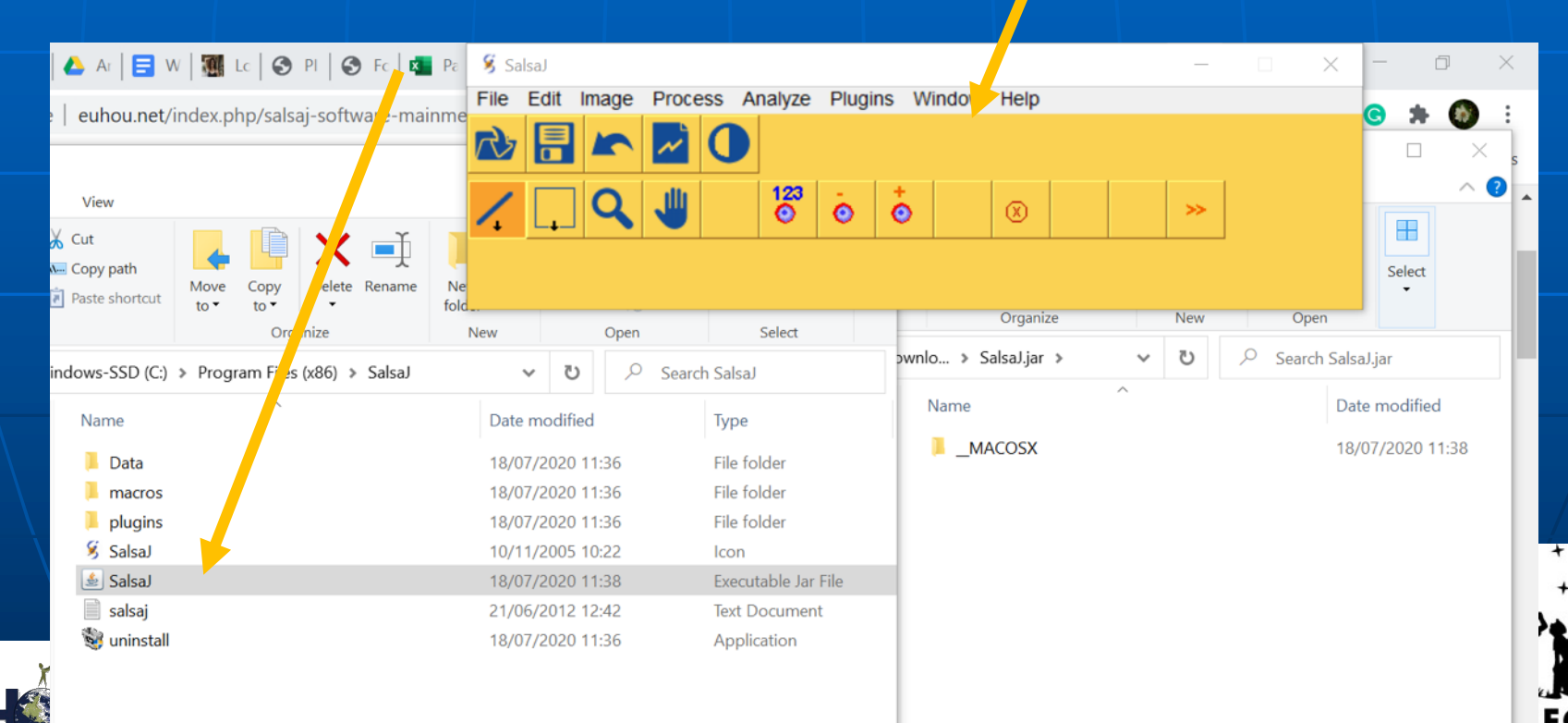

Et Voila !!! You have your Salsa J properly working

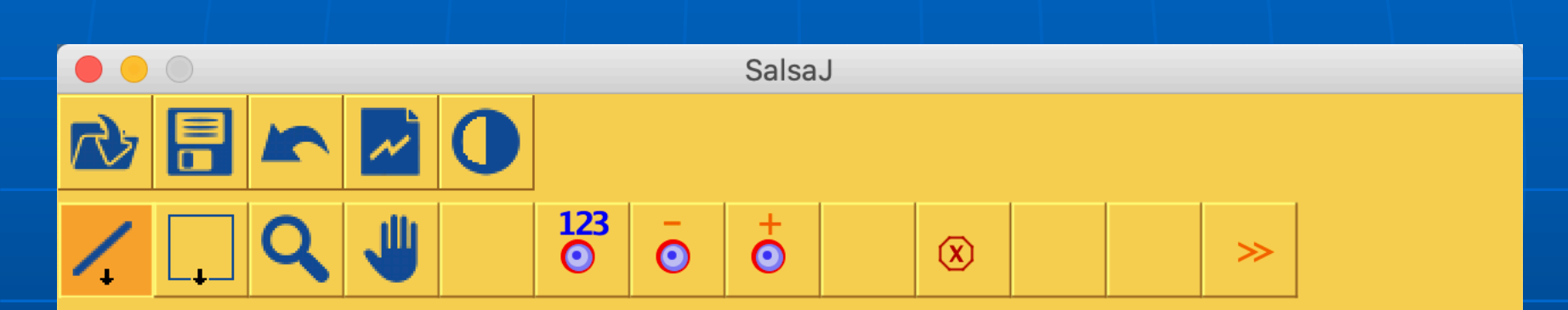

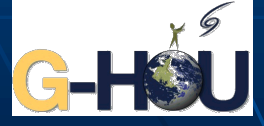

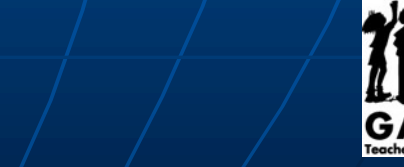

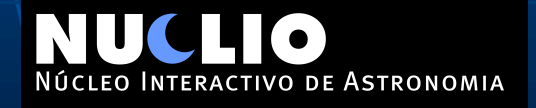

You will have to delete the Salsa J icon you have in your desktop and create a new shortcut

Click on this file (that is inside the file of Salsa J you have just visited), but use the right button of your mouse. Choose send to desktop (create shortcut) Faturas Microsoft AMU-Priscil. 🝐 Ar | 🚍 W | 🎆 Lc | 🕙 PI | 🥰 EDDINGTO ... Edae euhou.net/index.php/salsaj-so View Skype-8.62.... Adobe SalsaJ 07/2020 11:38 Cut Executable Jar File Open Acrobat... Copy path 06/2012 2:42 Text Document Share with Skype Delete Paste shortcut 07/2020 1 36 Application Scan with ESET Internet Security rganize > Advanced options indows-SSD (C:) > Program iles (x86) A Share fatura-oste... Skype fatura\_vaci... Open with... Name Restore previous versions Data > Send to 8 Bluetooth de ige macros Compressed (Lipped) folder plugins Cut Desktop (create shortcut) 🖇 SalsaJ Copy ÷. Documents 差 SalsaJ Create shortcut Fax recipient 📄 salsai Delete Mail recipient 😼 uninstall Rename de Astronomia

#### You should now have a symbol like this in your

desktop.

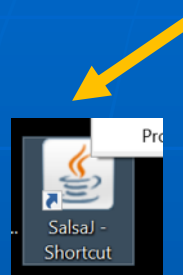

Target typ

Target

Start in:

Run:

Comment

If you want to change the icon to the traditional Salsa J one you just have to click the icon with the right side of the mouse and choose the box to change the icon.

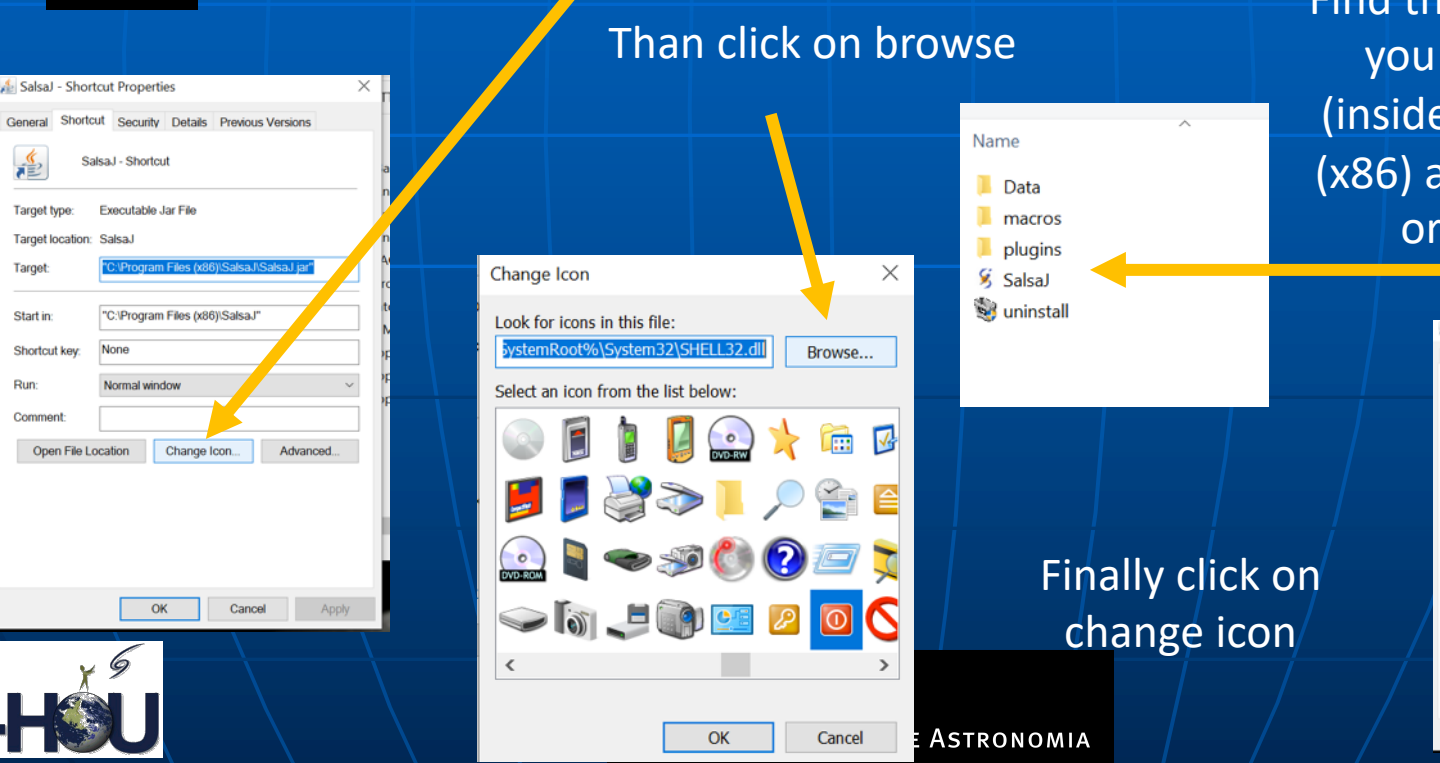

Find the folder where you have Salsa J (inside program files (x86) and choose the original icon

Shortcut Properties

Executable Jar File

Open File Location Change Icon...

SalsaJ

Charles d la

ortcut Security Details Previous Version

"C:\Program Files (x86)\SalsaJ/SalsaJ.ja C /Program Files (x86)/Salsa

Advanced